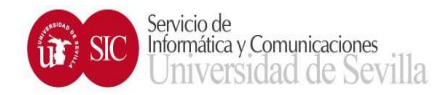

## **CONEXIÓN A INTERNET CON DIRECCIONAMIENTO PRIVADO**

<u>PASO 1</u>: Comprobar que tenemos habilitado el DHCP de nuestro ordenador. Para ello nos iremos a *Panel de control > Redes e Internet > Conexiones de Red >* 

| - → ∨ ↑ 😰 Panel de control → Redes e l                                                                                                    | nternet > Conexiones de                                    | red                                                                           |                                                                             |               |  |
|----------------------------------------------------------------------------------------------------|------------------------------------------------------------|-------------------------------------------------------------------------------|-----------------------------------------------------------------------------|---------------|--|
| Organizar 🔻 Deshabilitar este dispositivo de red Di                                                                                                    | agnosticar esta conexión                                   | Cambiar el nombi                                                              | e de esta conexión                                                          | Ver el esta   |  |
| _Common_vpn_us_netacc -<br>vpncubo.us.es<br>Desconectado                                                                                                    | h <b>ernet</b><br>etwork 3<br>saltek PCIe GbE Family Cont  | troller                                                                       |                                                                             |               |  |
| Propiedades de Ethernet                                                                                                    | × Propiedades: Prote                                       | ocolo de Internet vers                                                        | ión 4 (TCP/IPv4)                                                            | ×             |  |
| unciones de red                                                                                                    | General Configura                                          | ación alternativa                                                             |                                                                             |               |  |
| Conectar con:                                                                                                    | Puede hacer que<br>red es compatible<br>consultar con el a | la configuración IP se a<br>con esta funcionalidad<br>dministrador de red cuá | signe automáticamente<br>De lo contrario, debei<br>l es la configuración IP | e si la<br>rá |  |
| Configurar<br>Esta conexión usa los siguientes elementos:                                                                                                    | O Obtener una                                              | a dirección IP automática<br>ente dirección IP:                               | amente                                                                      |               |  |
| Cliente para redes Microsoft Guesta Construction de archivos e impresoras para redes M Programador de paquetes QoS                                                                       | Dirección IP:<br>Máscara de sut                            | bred:                                                                         |                                                                             |               |  |
| Protocolo de Internet versión 4 ((CP/IPV4)) Protocolo de multiplexor de adaptador de red de Micros Controlador de protocolo LLDP de Microsoft Protocolo de Internet versión 6 (TCP/IPV6) | Puerta de enla                                             | ce predeterminada:<br>lirección del servidor DN                               | S automáticamente                                                           |               |  |
|                                                                                                    | Usar las sigu                                              | ientes direcciones de se                                                      | rvidor DNS:                                                                 | _             |  |
| Instalar Desinstalar Propiedades                                                                                                    | Servidor DNS p                                             | referido:                                                                     |                                                                             | _             |  |
| Descripcion<br>Protocolo TCP/IP. El protocolo de red de área extensa<br>predeterminado que permite la comunicación entre varias<br>redes conectadas entre sí.                            | Validar conf                                               | Validar configuración al salir Opciones avanzadas                             |                                                                             |               |  |
|                                                                                                    |                                                            |                                                                               | ( Average )                                                                 | Consider      |  |

Posteriormente pulsamos sobre nuestra tarjeta de red, en este caso Ethernet, y le damos al segundo botón. Pulsamos en *Propiedades*. Más tarde seleccionamos *Protocolo de Internet versión 4 (TCP/IPv4)* y cuando esté seleccionado, pulsamos el botón de *Propiedades*. Una vez que lleguemos a la pantalla de *Propiedades: Protocolo de Internet versión 4 (TCP/IPv4)* nos aseguramos de que estén marcados los campos *Obtener una IP automáticamente* y *Obtener la dirección del servidor DNS automáticamente*. Por último, pulsamos en aceptar todo para que se guarden los cambios.

<u>PASO 2</u>: Se recomienda **encarecidamente** utilizar el navegador de código abierto **FIREFOX actualizado** porque se ha detectado problemas con otros navegadores. El sistema operativo también se debe tener actualizado. Escribir la dirección <u>https://portal.intranet.us.es</u> de la Universidad de Sevilla en una nueva pestaña y pulsar el botón Intro.

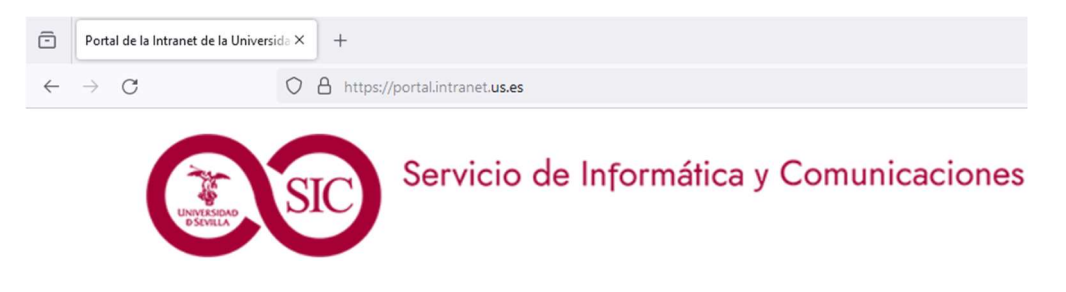

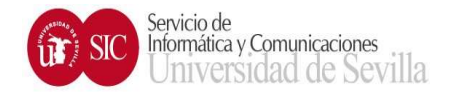

PASO 3: Una vez que nos aparezca la pantalla de abajo, hacemos login con nuestro usuario UVUS.

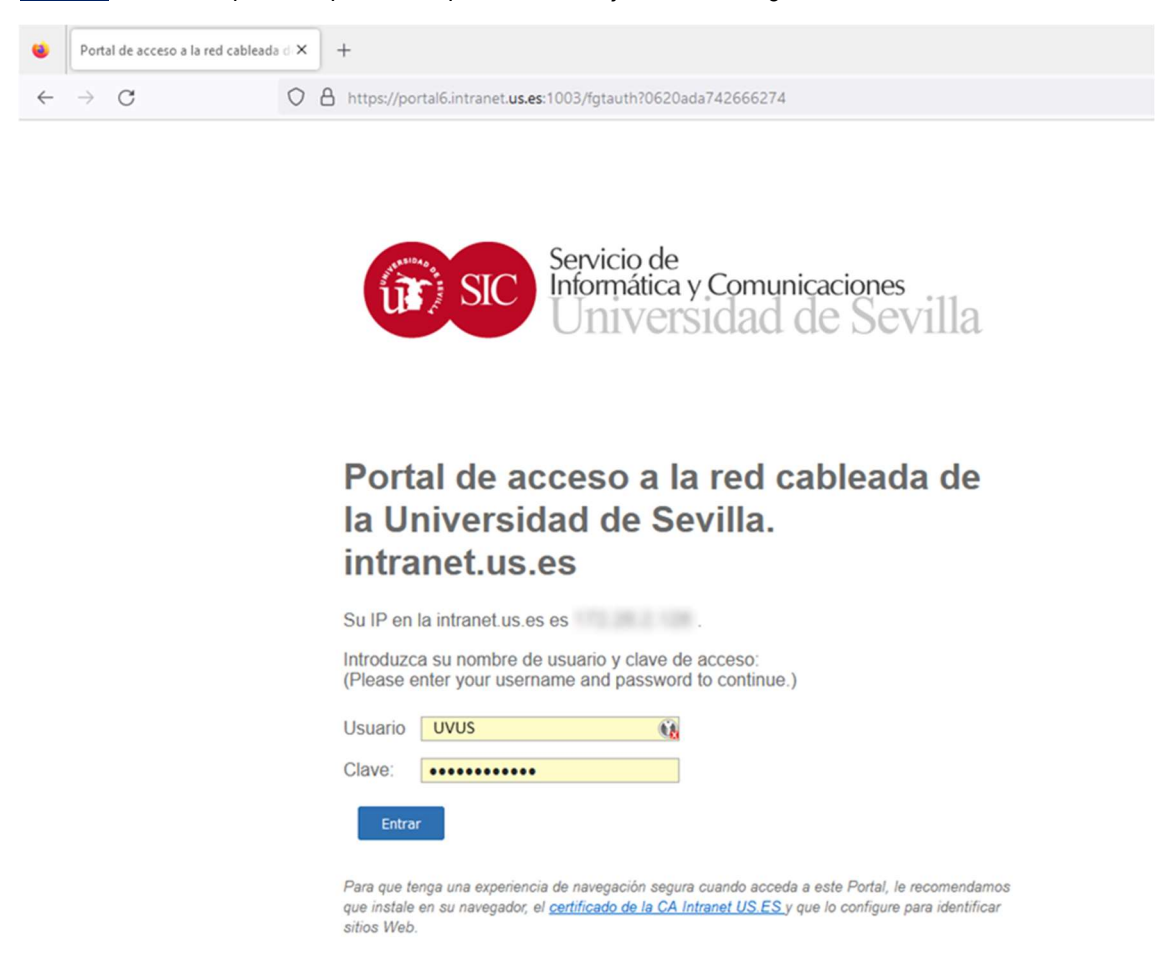

**PASO 4**: Si todo ha ido correctamente nos aparecerá el mensaje de abajo indicando que estamos dentro de la intranet y que podremos navegar libremente. Tenemos la opción de desautenticarnos pulsando salir. Se recomienda **encarecidamente** agregar esta página a favoritos o marcadores del navegador **FIREFOX** e incluirla como página de inicio de su navegador.

| Servicio de Informática y Comunicaciones                                                                                                    |
|----------------------------------------------------------------------------------------------------|
| INTRANET DE LA UNIVERSIDAD DE SEVILLA.                                                                                                    |
| (08/05/2024 09:57:45)                                                                                                    |
| Está conectado a la Intranet de la US.ES.<br>Su IP es '172.28. X. X '.<br>Si quiere salir de la Intranet, pulse en el siguiente botón para DESAUTENTICARSE:<br>SALIR |
| Universidad de Sevilla- Senvicio de Informática y Comunicacione                                                                                                    |